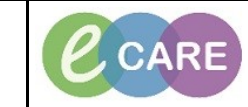

Document No - Ref 178

Version Number – 2.0

## ACKNOWLEDGING AND REJECTING A SAFEGUARDING REFERRAL

| 1. | From PowerChart, click on MPTL icon from the tool bar.                                                                                                    |
|----|----------------------------------------------------------------------------------------------------|
| 2. | Click on Safeguarding Alerts Tab                                                                                                    |
|    | (All referrals to MKUH Safeguarding Team Informed will be visible in the Safeguarding Alerts tab)                                                            |
| 3. | Double click on patient, Safeguarding Power Form opens.<br>Acknowledge or reject by selecting the relevant radio button<br>Add comments in the comments box. |
|    | Acknowledge – When you want to acknowledge a safeguarding alert against the patient but does not require an action.                                          |
| 4. | Click the green tick to sign the data.                                                                                                    |
| 5. | Patients Safeguarding Alert is completed, evident by a green tick and who charted it. Status is complete.                                                    |
| 6. | Click Refresh. Patient is removed from the Safeguarding Alerts tab.                                                                                          |
| 7. | Patients record is updated with the result.                                                                                                    |